Comment faire la mise à jour en ligne sur les récepteurs

<u>ECHOLINK ZEN</u> <u>ECHOLINK ZEN LITE</u> <u>ECHOLINK ZEN PLUS</u> <u>ECHOLINK ZEN2</u>

Cliquez sur le bouton " Menu "
Vérifiez si votre récepteur est bien connecté à l'internet
Appuyez sur " Application de Réseau "

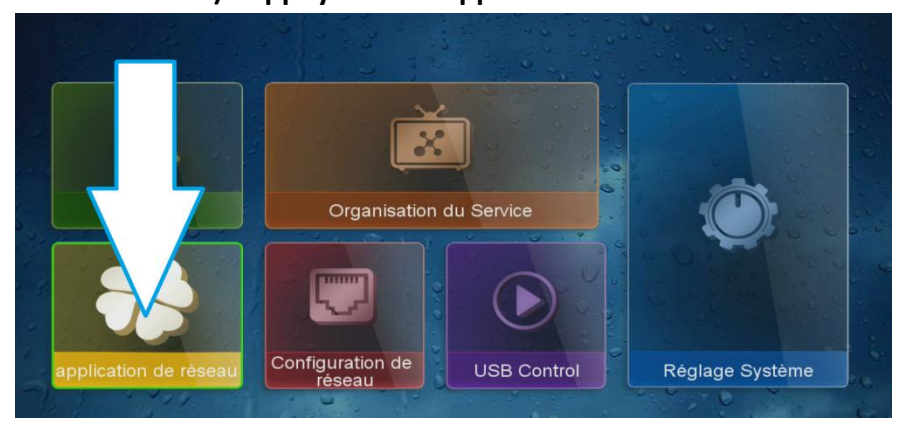

## 4) Ensuite allez sur "Update Online "

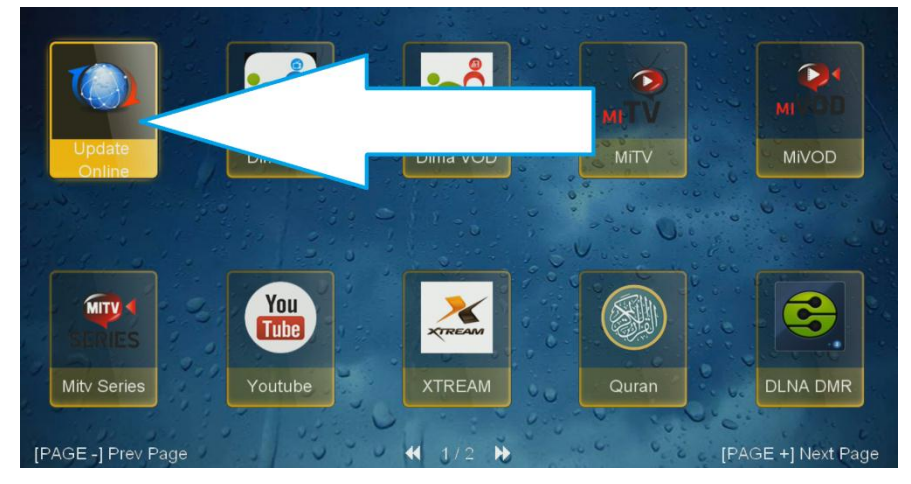

## 5) Sélectionnez la dernière version de mise à jour puis cliquez sur ok pour commencer le téléchargement

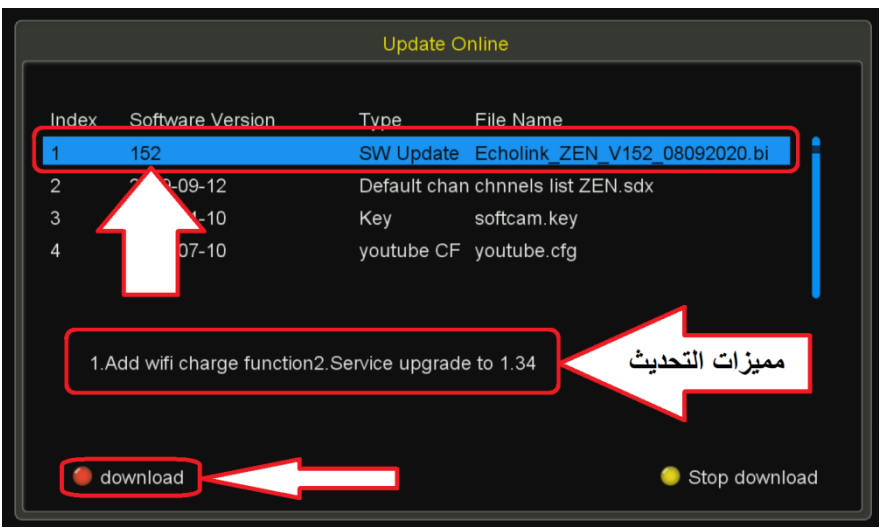

## 6) Attendez jusqu'à la fin de téléchargement

|       |                                  | Update O                  | nline                |               |  |
|-------|----------------------------------|---------------------------|----------------------|---------------|--|
| Index | Software Version                 | Туре                      | File Name            |               |  |
| 1     | 152                              | SW Update                 | Echolink_ZEN_V152    | _08092020.bi  |  |
| 2     | 2019-09-12                       | Default chan              | chnnels list ZEN.sdx |               |  |
| 3     | 2020-11-10                       | Key                       | softcam.key          |               |  |
| 4     | 2020-07-10                       | youtube CF                | youtube.cfg          |               |  |
| 1.A   | Down<br>dd wifi charge function2 | load<br>2.Service upgrade | e to 1.34            |               |  |
| 🛑 do  | ownload                          |                           |                      | Stop download |  |

7) Une fois le téléchargement est terminé, cliquez sur ' Oui ' Pour lancer l'installation de la mise à jour

|             |                                              | Update O            |                          |               |    |  |
|-------------|----------------------------------------------|---------------------|--------------------------|---------------|----|--|
| Index       | Software Version                             | Туре                | File Name                |               |    |  |
| 1<br>2<br>3 | 2010 00 10<br>201                            | SW Update<br>WARNIN | IG                       | 2_08092020.bi |    |  |
| 4           | 20: Do you want to update software/database? |                     |                          |               |    |  |
| 1.A         | dd wifi charge funct                         | oui                 | <b>&gt;</b><br>e to 1.34 |               |    |  |
| 🛑 download  |                                              |                     |                          | Stop downloa  | ad |  |

8) Veuillez attendre jusqu'à la fin de la mise à jour et ensuite le récepteur va Redémarrer automatiquement

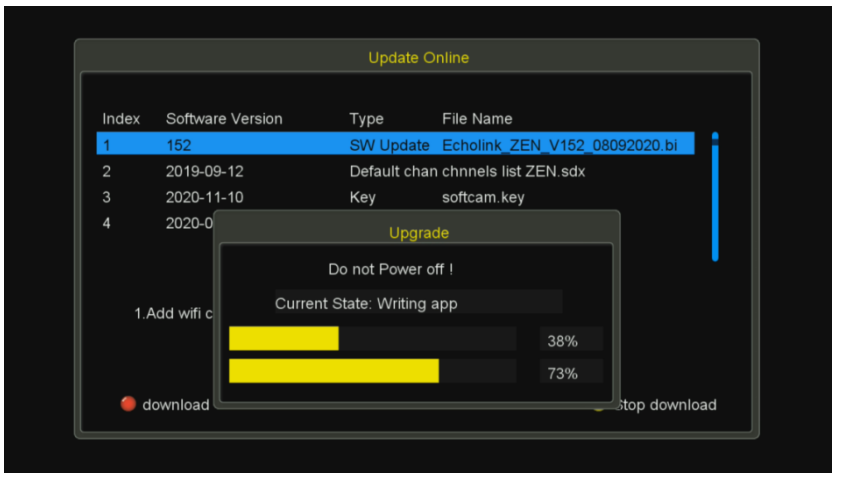

Félicitation votre récepteur est à jour Nous espérons que cet article sera utile Merci de votre attention